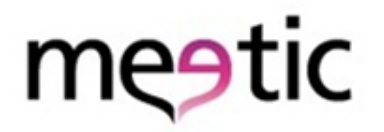

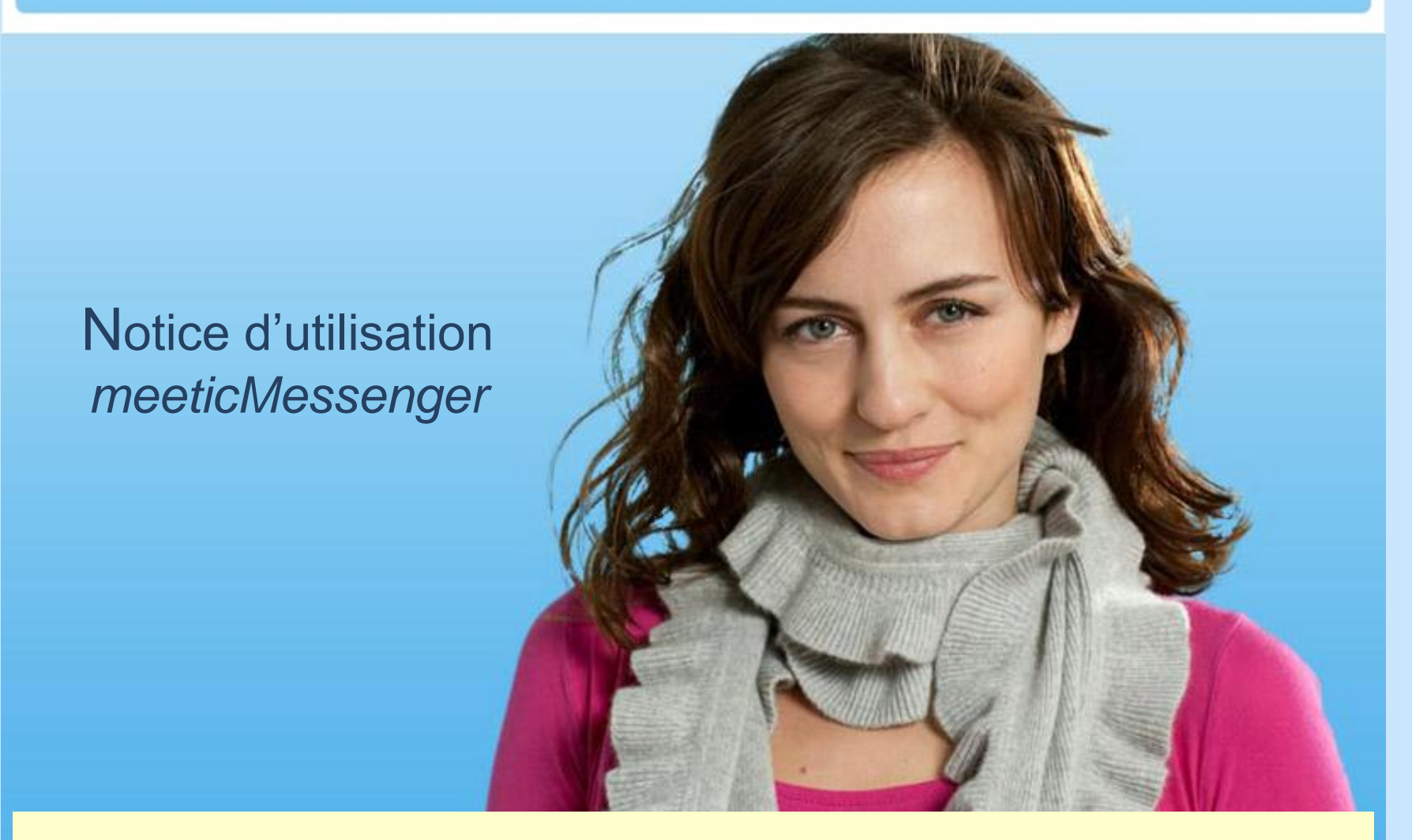

Pour utiliser meeticMessenger dans les meilleures conditions, téléchargez Flash Player.

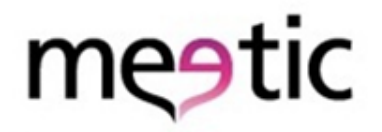

### Téléchargez Flash Player

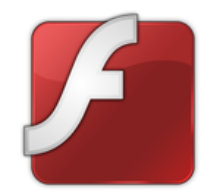

### Installation de **Flash Player** pour les utilisateurs d'**Internet Explorer**

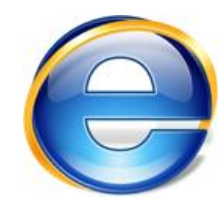

Si vous utilisez le navigateur Firefox, reportez-vous à la page 6

Attention : La mise à jour de Flash Player n'est pas possible que si vous possédez les droits administrateur sur l'ordinateur que vous utilisez. Il se peut que vous n'ayez pas les droits administrateurs sur les ordinateurs qui ne vous appartiennent pas (travail, café Internet...).

# Téléchargez Flash Player

#### Étape 1

Connectez-vous sur le site www.meetic.fr. Ensuite, depuis le menu « meeticMessenger », lors que le pop up chat s'ouvre, cliquez sur lien qui suit la phrase :

«Téléchargez Flash sur www.adobe.com »

| m   | e9t    | ic |       | 🥩 Cré                   | ez et mémor | isez vos re | cherches favorites ! Cliqi | uez ici        |
|-----|--------|----|-------|-------------------------|-------------|-------------|----------------------------|----------------|
| Â   |        | 4  | \$    | -                       | ONLINE      | DAILY 6     | RECHERCHE                  |                |
| Mon | orofil |    | Passe | cMessenge<br>er offline | r           |             | our le savoir,             | Devenez<br>ZEN |

| Vous ne disposez pas d'une version assez récente du<br>logiciel Adobe flash.<br>Pour utiliser l'intégralité des fonctionnalités de Meetic et<br>notamment meeticMessenger vous devez installer la<br>dernière version de Flash.<br>Téléchargez Flash sur <u>www.adobe.com</u> |
|----------------------------------------------------------------------------------------------------|
|                                                                                                    |
|                                                                                                    |

# Téléchargez Flash Player

#### Étape 2

Une fenêtre s'ouvre vous proposant d'installer la dernière version de Flash Player.

Cliquez sur :

«Télécharger dès maintenant »

et suivez les consignes.

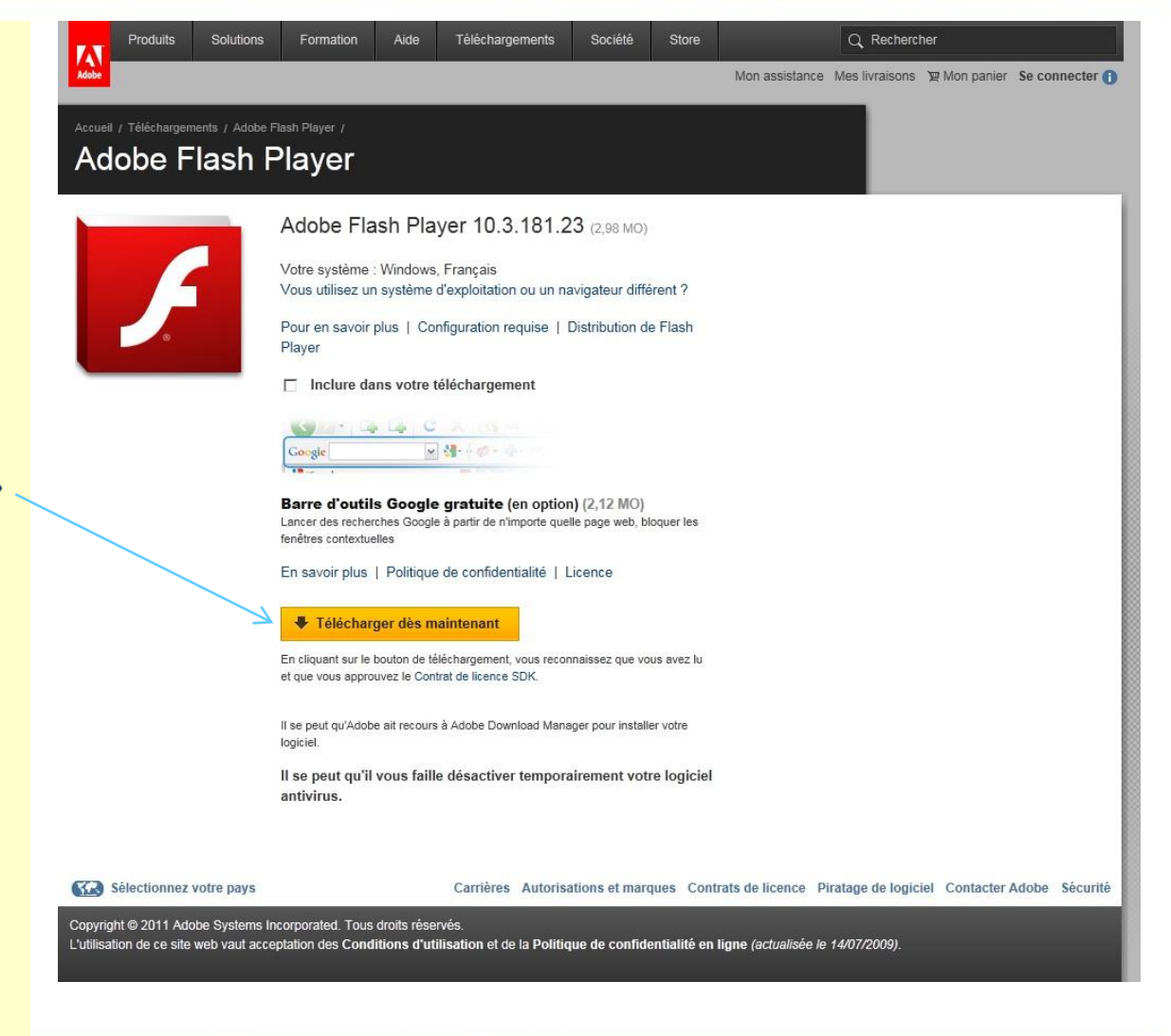

# Téléchargez Flash Player

#### Étape 3

BRAVO ! La dernière version de Flash Player est installée.

1- Reconnectez-vous à www.meetic.fr

2- Vous pouvez alors CHATTER avec les membres Online !

|   | 7                                                           | meetic                                                                                                    |                                                                                                    | Déjà inscrit(e)     | ? Votre pseudo                                                                                                    | Mémoriser OK ?                                                                                                    |  |
|---|-------------------------------------------------------------|----------------------------------------------------------------------------------------------------|----------------------------------------------------------------------------------------------------|---------------------|----------------------------------------------------------------------------------------------------|----------------------------------------------------------------------------------------------------|--|
|   | Inscri                                                      | vez-vous gratuiteme                                                                                                    | nt !                                                                                               |                     |                                                                                                    |                                                                                                    |  |
|   | Je/suis                                                     | Sélectionner                                                                                                    | *                                                                                                  | 10                  |                                                                                                    |                                                                                                    |  |
|   | Entre                                                       | 25 <b>∞</b> et <u>45</u> <b>∞</b> ans                                                                                                    |                                                                                                    | (A)                 |                                                                                                    |                                                                                                    |  |
|   | Ma date de naissance                                        | JJ MM AAAA                                                                                                    | _                                                                                                  | A                   |                                                                                                    |                                                                                                    |  |
|   | Mon pays de résidence                                       | France                                                                                                    | ~                                                                                                  |                     | IN                                                                                                    |                                                                                                    |  |
|   | Mon code postal                                             |                                                                                                    |                                                                                                    | (A) and             |                                                                                                    |                                                                                                    |  |
|   | mon paeddonyme                                              | Se souvenir de mon pseudo                                                                                                    |                                                                                                    | AP.                 |                                                                                                    |                                                                                                    |  |
|   | Mon mot de passe                                            |                                                                                                    |                                                                                                    | () COL              | 0                                                                                                    |                                                                                                    |  |
|   | Mon adresse email                                           | Cette adresse est confidentielle                                                                                                    | ]                                                                                                  | All the second      |                                                                                                    |                                                                                                    |  |
|   | Je certifie être majeur(e)<br>la politique sur la vie prive | et avoir lu et accepté les <u>CGU</u> ainsi que<br>ée de meetic et des services décrits.                                                                                                    | e                                                                                                  | KNY K               |                                                                                                    |                                                                                                    |  |
|   | J'accepte de recevoir par                                   | email les offres des partenaires de me                                                                                                    | etic.                                                                                              | The second          |                                                                                                    |                                                                                                    |  |
|   |                                                             |                                                                                                    |                                                                                                    | 1 million o         | de personnes se                                                                                                    | ont en couple                                                                                                    |  |
|   | Je                                                          | e valide mon inscriptio                                                                                                    | <u> </u>                                                                                           | grâo                | ce à Meetic en F                                                                                                    | rance.                                                                                                    |  |
|   |                                                             |                                                                                                    |                                                                                                    | ACCOUNTS OF ADDRESS |                                                                                                    |                                                                                                    |  |
|   | Meetic vous prése                                           | nte :                                                                                                    |                                                                                                    |                     |                                                                                                    |                                                                                                    |  |
|   | meeticaffinity, le site                                     | e de rencontres par affinités                                                                                                    |                                                                                                    |                     | los convicos Montis donuis                                                                                                    | 1 1/1/ 1 13                                                                                                    |  |
|   |                                                             | e de felloontres par annites                                                                                                    |                                                                                                    | Meetic Mobile, tous | les services meetic depuis                                                                                                    | votre telephone mobile.                                                                                                    |  |
|   |                                                             | Meetic Affinity sélectionne pour v                                                                                                    | /ous                                                                                               |                     | Meetic Mobile, accédez au<br>depuis votre téléphone mob                                                                                                    | votre telephone mobile.<br>c services Meetic                                                                                                    |  |
|   |                                                             | Meetic Affinity sélectionne pour v<br>les célibataires qui vous correspon<br>1. Répondez dès à présent au test de j                                                                                                    | <b>rous</b><br>ident.<br>personnalité.                                                             |                     | Meetic Mobile, accédez au<br>depuis votre téléphone mob                                                                                                    | votre teleprione mobile.<br>« services Meetic<br>ile.                                                                                                    |  |
|   |                                                             | Meetic Affinity sélectionne pour v<br>les célibataires qui vous correspon<br>1. Répondez dès à présent au test de j<br>2. Meetic Affinity sélectionne pour vous<br>personnes qui vous correspondent                                                                                                    | <b>rous</b><br>Ident.<br>personnalité.<br>Ies                                                      | Meetic Mobile, tous | Meetic Mobile, accédez au<br>depuis votre téléphone mob<br>Téléchargez fapplication Meeti<br>Windows Phone 7 – Nokia – Iph                                                                                                    | votre telephone mobile.<br>s services Meetic<br>le.<br>c pour votre smartphone !<br>sone (bientôt disponible)                                                                  |  |
|   |                                                             | Meetic Affinity sélectionne pour v<br>les célibataires qui vous correspon<br>1. Répondez dès à présent au test de j<br>2. Meetic Affiny sélectionne pour vous<br>personnes qui vous correspondent<br>3. Découvrez immédiatement votre sél<br>personnalisée de célibataires !                                             | <b>rous</b><br>Ident.<br>Jes<br>les                                                                | Meetic Mobile, tous | Meetic Mobile, accédez au<br>depuis votre téléphone mob<br>Téléchargez l'application Meet<br>Windows Phone 7 – Nokia – Ipl<br>Meetic est aussi disponible sur<br>Souscrivez à Meetic Mobile a                                                            | Votre telephone mobile.<br>c services Meetic<br>le.<br>pour votre smartphone !<br>some (sientôt disponible)<br>tous les téléphones :<br>ere votre opérateur                    |  |
| _ |                                                             | Meetic Affinity sélectionne pour v<br>les célibataires qui vous correspon<br>1. Répondez dès à présent au test de<br>2. Meetic Affinity sélectionne pour vous<br>personnes qui vous correspondent<br>3. Découvrez immédiatement votre sél<br>personnaisée de célibataires l                                              | rous<br>ident.<br>Jes<br>ection                                                                    |                     | Neetic Mobile, accédez au<br>depuis volre téléphone mob<br>Téléchargez fapplication Meet<br>Windows Phone 7 – Nokia – Ipl<br>Meetic est aussi disponible sur<br>Sousrivez à Meetic Mobile au                                                             | Votre telephone mobile.<br>a services Meetic<br>lie.<br>pour votre smartphone 1<br>some (bientôt disponible)<br>tous les téléphones :<br>ex ostre opérateur                    |  |
|   |                                                             | Meetic Affinity sélectionne pour v<br>les célibatiles qui vous correspon<br>1. Répondez dès à présent au test de<br>2. Meetic Affinity sélectionne pour vous<br>personnes qui vous correspondent<br>3. Découvrez immédiatement votre sél<br>personnaisée de célibataires s<br>Découvrez la rencontre                     | rous<br>ident.<br>Jes<br>eection<br>par affinités                                                  |                     | Meetic Mobile, accédez au<br>depuis voire téléphone mob<br>Téléchargez fapplication Meet<br>Windows Phone 7 – Nokia – Ipt<br>Meetic est aussi disponible sur<br>Souscrivez à Meetic Mobile a<br>Découvrez I                                              | votre telephone mobile.<br>« services Meetic<br>lie.<br>c pour votre smartphone !<br>one (bientôt disponible)<br>tous les téléphones :<br>rec votre opérateur<br>Meetic Mobile |  |
|   |                                                             | Meetic Affinity sélectionne pour v<br>les célibataires qui vous correspon<br>1. Répondez des à présent au test de<br>J. Meetic Affinity sélectione pour vous<br>personnes qui vous correspondent<br>2. Découvrez immédiatement votre sél<br>personnalisé de célibataires l<br>Découvrez la rencontre                     | rous<br>Ident.<br>Ies<br>eection<br>par affinités                                                  |                     | Meetic Mobile, accédez au<br>depuis voire téléphone mob<br>Téléchargez taplication Meet<br>Windows Phone 7 – Nokia – IJ<br>Meetic est aussi disponible sur<br>Souscrivez à Meetic Mobile av<br>Découvrez                                                 | votre telephone mobile.<br>« services Meetic<br>lie.<br>c pour votre smartphone !<br>one (bientôt disponible)<br>tous les téléphones :<br>rec votre opérateur<br>Veetic Mobile |  |
|   |                                                             | Meetic Affinity sélectionne pour v<br>les célibataires qui vous correspon<br>1. Répondez dés à présent au test de j<br>2. Meetic Affinity sélectionne pour vous<br>personnes qui vous correspondent<br>3. Découvrez immédiatement votre sél<br>personnalisée de célibataires !<br>Découvrez la rencontre                 | rous<br>Ident.<br>Jes<br>eection<br>par affinités                                                  | Meetic Mooile, tous | Meetic Mobile, accédez au<br>depuis votre téléphone mob<br>Télécharge fappication Meet<br>Windows Phone 7 – Nokia – IJ<br>Meetic est aussi disponible sur<br>Souscrivez à Meetic Mobile au<br>Découvrez                                                  | votre telephone mobile.<br>« services Meetic<br>lie.<br>c pour votre smartphone !<br>one (bientôt disponible)<br>tous les téléphones :<br>rec votre opérateur<br>Veetic Mobile |  |
|   |                                                             | Meetic Affinity sélectionne pour v<br>les célibataires qui vous correspon<br>1. Répondez des à présent au test de j<br>2. Meete Affinity sélectionne pour vous<br>personnes qui vous correspondent<br>3. Découvrez immédiatement votre sél<br>personnalisée de célibataires !<br>Découvrez la rencontre                  | rous<br>Ident.<br>personalité:<br>Ies<br>ection<br>par affinités                                   |                     | Meetic Mobile, accédez au<br>depuis voire téléphone mob<br>Téléchargez fappitcation Meet<br>Windows Phone 7 – Nokia – ipt<br>Meetic est ausai disponible sur<br>Souscrivez à Meetic Mobile an<br>Découvrez I                                             | votre telephone mobile.<br>« services Meetic<br>le.<br>c pour votre smartphone !<br>one (bientôt disponible)<br>tous les téléphones :<br>ec votre opérateur<br>Meetic Mobile   |  |
|   |                                                             | Meetic Affinity sélectionne pour v<br>les célibataires qui vous correspon<br>1. Répondez dés à présent au test de j<br>2. Meete Affinity sélectionne pour vous<br>personnes qui vous correspondent<br>3. Découvrez immédiatement votre sél<br>personnalisée de célibataires !<br>Découvrez la rencontre                  | rous<br>ident.<br>personnalté.<br>les<br>ection<br>par affinités<br>Découvres                      | Meetic Mooile, tous | Metic Mobile, accédez au<br>depuis voir éléphone mob<br>Téléchargez fapplication Meet<br>Windows Phone 7 – Nokia – ipt<br>Meetic est aussi disponible sur<br>Souscrivez à Meetic Mobile au<br>Découvrez                                                  | votre Quiz                                                                                                    |  |
|   | me                                                          | Meetic Affinity sélectionne pour v<br>les célibataires qui vous correspon<br>1. Répondez dès à présent au test de j<br>2. Meete Affinity sélectionne pour vous<br>personnes qui vous correspondent<br>3. Découvrez immédiatement votre sél<br>personnalisée de célibataires !<br>Découvrez la rencontre                  | rous<br>ident.<br>personnalté.<br>les<br>ection<br>par affinités<br>Découvrez                      | westic Mooile, tous | Meetic Mobile, accédez au<br>depuis voire léléphone mob<br>Téléchargez fappication Meeti<br>Windows Phone 7 – Nokia – Iph<br>Meetic est aussi disponible sur<br>Souscrivez à Meetic Mobile av<br>Découvrez I                                             | votre Quiz                                                                                                    |  |
|   | me                                                          | Meetic Affinity sélectionne pour v<br>les célinbatianes qui vous correspon<br>1. Répondez dès à présent au test de<br>2. Meetic Affinity sélectionne pour vous<br>personnes qui vous correspondent<br>3. Découvrez immédiatement votre sél<br>personnalisée de célibataires I<br>Découvrez la rencontre                  | rous<br>ident.<br>personnalté.<br>les<br>eetion<br>par affinités<br>Découvrez                      | vos points commune  | Meetic Mobile, accédez au<br>depuis voire téléphone mob<br>Téléchargez l'application Meeti<br>Windows Phone 7 – Nokia – Iph<br>Meetic est aussi disponible sur<br>Souscrivez à Meetic Mobile av<br>Découvrez l                                           | votre Quiz                                                                                                    |  |
|   | me                                                          | Meetic Affinity sélectionne pour v les célinbaliares qui vous correspon 1. Répondez des à présent au test de 2. Meetic Affinity sélectionne pour vous personnes qui vous correspondent 2. Découvrez immédiatement votre sél personnaisé de célistatires I Découvrez la rencontre Code Code Code Code Code Code Code Code | rous<br>ident.<br>personnalté.<br>les<br>ection<br>par affinités<br>Découvrez<br>ONL               | wos points commun   | Meetic Mobile, accédez au<br>depuis voire téléphone mob<br>Téléchargez fapplication Meeti<br>Windows Phone 7 – Nokia – Iph<br>Meetic est aussi disponible sur<br>Souscrivez à Meetic Mobile a<br>Découvrez I<br>s ! Invitez-le à répondre à<br>RECHERCHE | votre Quiz                                                                                                    |  |
|   | me                                                          | Alectic Affinity sélectionne pour v les célinbalines qui vous correspon 1. Répondez dés à présent au test de 2. Meetic Affinity sélectionne pour vous personnes qui vous correspondent 2. Découvrez inmédiatement votre sél Découvrez la rencontre Oditional de céliotatire s                                            | vous<br>ident.<br>personnalté.<br>les<br>eection<br>par affinités<br>Découvrez<br>Découvrez<br>ONL | vos points commune  | Meetic Mobile, accédez au<br>depuis voire téléphone mob<br>depuis voire téléphone mob<br>Téléchargez fapplication Meet<br>Windows Phone 7 – Nokia – Ipl<br>Meetic est aussi disponible sur<br>Souscrivez à Meetic Mobile a<br>Découvrez I<br>Découvrez I | votre Quiz                                                                                                    |  |

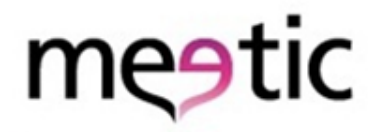

### Téléchargez Flash Player

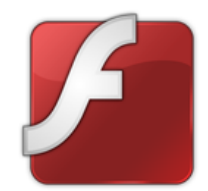

### Installation de **Flash Player** pour les utilisateurs de **Firefox**

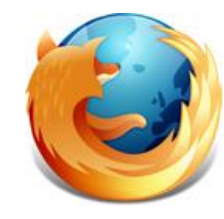

Si vous utilisez le navigateur Internet Explorer, reportez-vous à la page 2

**Attention :** La mise à jour de Flash Player n'est pas possible que si vous possédez les droits administrateur sur l'ordinateur que vous utilisez. Il se peut que vous n'ayez pas les droits administrateurs sur les ordinateurs qui ne vous appartiennent pas (travail, café Internet...).

# Téléchargez Flash Player

#### Étape 1

Connectez-vous sur le site www.meetic.fr. Ensuite, depuis le menu « meeticMessenger », lors que le pop up chat s'ouvre, cliquez sur lien qui suit la phrase :

«Téléchargez Flash sur www.adobe.com »

| me <mark>9</mark> | tic |       | 🥩 Cré                   | ez et mémor | isez vos reo | cherches favorites ! Cliq | uez ici        |
|-------------------|-----|-------|-------------------------|-------------|--------------|---------------------------|----------------|
| ≏ 🔗               |     | 5     | -                       | ONLINE      | DAILY 6      | RECHERCHE                 |                |
| Mon profil        |     | Passe | cMessenge<br>er offline | r           | 0            | ur le savoir,             | Devenez<br>ZEN |

| 🕘 meeticMessenger - Installation du lecteur Flash - Mozilla Firefox                                                                                                    |    |
|----------------------------------------------------------------------------------------------------|----|
| € http://v6.meetic.fr/messenger/flash/chat_popup_flash_install.php                                                                                                    | \$ |
| Vous ne disposez pas d'une version assez récente du<br>logiciel Adobe flash.<br>Pour utiliser l'intégralité des fonctionnalités de Meetic et<br>notamment meeticMessenger vous devez installer la<br>dernière version de Flash.<br>Téléchargez Flash sur <u>www.adobe.com</u> |    |
| Terminé                                                                                                    |    |

## Téléchargez Flash Player

#### Étape 2

Une fenêtre s'ouvre vous proposant d'installer la dernière version de Flash Player.

Cliquez sur :

«Télécharger dès maintenant »

et suivez les consignes.

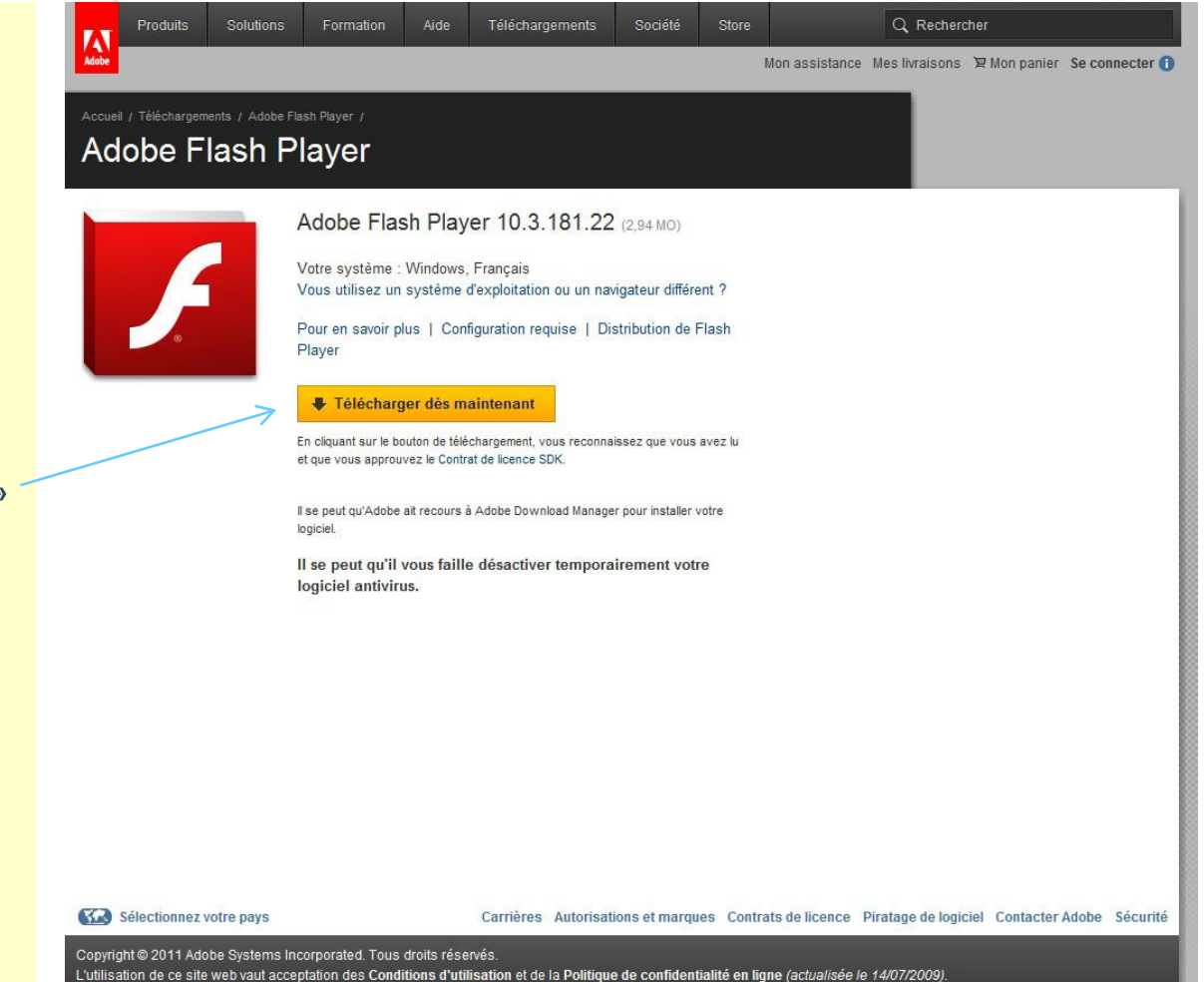

# Téléchargez Flash Player

#### Étape 3

BRAVO ! La dernière version de Flash Player est installée.

1- Reconnectez-vous à www.meetic.fr

2- Vous pouvez alors CHATTER avec les membres Online !

|   | 7                                                           | meetic                                                                                                    |                                                                                                    | Déjà inscrit(e)     | ? Votre pseudo                                                                                                    | Mémoriser OK ?                                                                                                    |  |
|---|-------------------------------------------------------------|----------------------------------------------------------------------------------------------------|----------------------------------------------------------------------------------------------------|---------------------|----------------------------------------------------------------------------------------------------|----------------------------------------------------------------------------------------------------|--|
|   | Inscri                                                      | vez-vous gratuiteme                                                                                                    | nt !                                                                                               |                     |                                                                                                    |                                                                                                    |  |
|   | Je/suis                                                     | Sélectionner                                                                                                    | *                                                                                                  | 10                  |                                                                                                    |                                                                                                    |  |
|   | Entre                                                       | 25 <b>∞</b> et <u>45</u> <b>∞</b> ans                                                                                                    |                                                                                                    | (A)                 |                                                                                                    |                                                                                                    |  |
|   | Ma date de naissance                                        | JJ MM AAAA                                                                                                    | _                                                                                                  | A                   |                                                                                                    |                                                                                                    |  |
|   | Mon pays de résidence                                       | France                                                                                                    | ~                                                                                                  |                     | IN                                                                                                    |                                                                                                    |  |
|   | Mon code postal                                             |                                                                                                    |                                                                                                    | (A) and             |                                                                                                    |                                                                                                    |  |
|   | mon paeddonyme                                              | Se souvenir de mon pseudo                                                                                                    |                                                                                                    | AP.                 |                                                                                                    |                                                                                                    |  |
|   | Mon mot de passe                                            |                                                                                                    |                                                                                                    | () COL              | 0                                                                                                    |                                                                                                    |  |
|   | Mon adresse email                                           | Cette adresse est confidentielle                                                                                                    |                                                                                                    | All the second      |                                                                                                    |                                                                                                    |  |
|   | Je certifie être majeur(e)<br>la politique sur la vie prive | et avoir lu et accepté les <u>CGU</u> ainsi que<br>ée de meetic et des services décrits.                                                                                                    | e                                                                                                  | KNY K               |                                                                                                    |                                                                                                    |  |
|   | J'accepte de recevoir par                                   | email les offres des partenaires de me                                                                                                    | etic.                                                                                              | The second          |                                                                                                    |                                                                                                    |  |
|   |                                                             |                                                                                                    |                                                                                                    | 1 million o         | de personnes se                                                                                                    | ont en couple                                                                                                    |  |
|   | Je                                                          | e valide mon inscriptio                                                                                                    | <u> </u>                                                                                           | grâo                | ce à Meetic en F                                                                                                    | rance.                                                                                                    |  |
|   |                                                             |                                                                                                    |                                                                                                    | ACCOUNTS OF ADDRESS |                                                                                                    |                                                                                                    |  |
|   | Meetic vous prése                                           | nte :                                                                                                    |                                                                                                    |                     |                                                                                                    |                                                                                                    |  |
|   | meeticaffinity, le site                                     | e de rencontres par affinités                                                                                                    |                                                                                                    |                     | los convicos Montis donuis                                                                                                    | 1 1/1/ 1 13                                                                                                    |  |
|   |                                                             | e de felloontres par annites                                                                                                    |                                                                                                    | Meetic Mobile, tous | les services meetic depuis                                                                                                    | votre telephone mobile.                                                                                                    |  |
|   |                                                             | Meetic Affinity sélectionne pour v                                                                                                    | /ous                                                                                               |                     | Meetic Mobile, accédez au<br>depuis votre téléphone mob                                                                                                    | votre telephone mobile.<br>c services Meetic                                                                                                    |  |
|   |                                                             | Meetic Affinity sélectionne pour v<br>les célibataires qui vous correspon<br>1. Répondez dès à présent au test de j                                                                                                    | <b>rous</b><br>ident.<br>personnalité.                                                             |                     | Meetic Mobile, accédez au<br>depuis votre téléphone mob                                                                                                    | votre teleprione mobile.<br>« services Meetic<br>ile.                                                                                                    |  |
|   |                                                             | Meetic Affinity sélectionne pour v<br>les célibataires qui vous correspon<br>1. Répondez dès à présent au test de j<br>2. Meetic Affinity sélectionne pour vous<br>personnes qui vous correspondent                                                                                                    | <b>rous</b><br>Ident.<br>personnalité.<br>Ies                                                      | Meetic Mobile, tous | Meetic Mobile, accédez au<br>depuis votre téléphone mob<br>Téléchargez fapplication Meeti<br>Windows Phone 7 – Nokia – Iph                                                                                                    | votre telephone mobile.<br>s services Meetic<br>le.<br>c pour votre smartphone !<br>sone (bientôt disponible)                                                                  |  |
|   |                                                             | Meetic Affinity sélectionne pour v<br>les célibataires qui vous correspon<br>1. Répondez dès à présent au test de j<br>2. Meetic Affiny sélectionne pour vous<br>personnes qui vous correspondent<br>3. Découvrez immédiatement votre sél<br>personnalisée de célibataires !                                             | <b>rous</b><br>Ident.<br>Jes<br>les                                                                |                     | Meetic Mobile, accédez au<br>depuis votre téléphone mob<br>Téléchargez l'application Meet<br>Windows Phone 7 – Nokia – Ipl<br>Meetic est aussi disponible sur<br>Souscrivez à Meetic Mobile a                                                            | Votre telephone mobile.<br>c services Meetic<br>le.<br>pour votre smartphone !<br>some (sientôt disponible)<br>tous les téléphones :<br>ere votre opérateur                    |  |
| _ |                                                             | Meetic Affinity sélectionne pour v<br>les célibataires qui vous correspon<br>1. Répondez dès à présent au test de<br>2. Meetic Affinity sélectionne pour vous<br>personnes qui vous correspondent<br>3. Découvrez immédiatement votre sél<br>personnaisée de célibataires l                                              | rous<br>ident.<br>Jes<br>ection                                                                    |                     | Neetic Mobile, accédez au<br>depuis volre téléphone mob<br>Téléchargez fapplication Meet<br>Windows Phone 7 – Nokia – Ipl<br>Meetic est aussi disponible sur<br>Sousrivez à Meetic Mobile au                                                             | Votre telephone mobile.<br>a services Meetic<br>lie.<br>tele.<br>pour votre smartphone 1<br>some (bientôt disponible)<br>tous les téléphones :<br>ex ostre opérateur           |  |
|   |                                                             | Meetic Affinity sélectionne pour v<br>les célibatiles qui vous correspon<br>1. Répondez dès à présent au test de<br>2. Meetic Affinity sélectionne pour vous<br>personnes qui vous correspondent<br>3. Découvrez immédiatement votre sél<br>personnaisée de célibataires s<br>Découvrez la rencontre                     | rous<br>Ident.<br>Jes<br>eection<br>par affinités                                                  |                     | Meetic Mobile, accédez au<br>depuis voire téléphone mob<br>Téléchargez fapplication Meet<br>Windows Phone 7 – Nokia – Ipt<br>Meetic est aussi disponible sur<br>Souscrivez à Meetic Mobile a<br>Découvrez I                                              | votre telephone mobile.<br>« services Meetic<br>lie.<br>c pour votre smartphone !<br>one (bientôt disponible)<br>tous les téléphones :<br>rec votre opérateur<br>Meetic Mobile |  |
|   |                                                             | Meetic Affinity sélectionne pour v<br>les célibataires qui vous correspon<br>1. Répondez des à présent au test de<br>J. Meetic Affinity sélectione pour vous<br>personnes qui vous correspondent<br>2. Découvrez immédiatement votre sél<br>personnalisé de célibataires l<br>Découvrez la rencontre                     | rous<br>Ident.<br>Ies<br>eection<br>par affinités                                                  |                     | Meetic Mobile, accédez au<br>depuis voire téléphone mob<br>Téléchargez taplication Meet<br>Windows Phone 7 – Nokia – IJ<br>Meetic est aussi disponible sur<br>Souscrivez à Meetic Mobile av<br>Découvrez                                                 | votre telephone mobile.<br>« services Meetic<br>lie.<br>c pour votre smartphone !<br>one (bientôt disponible)<br>tous les téléphones :<br>rec votre opérateur<br>Veetic Mobile |  |
|   |                                                             | Meetic Affinity sélectionne pour v<br>les célibataires qui vous correspon<br>1. Répondez dés à présent au test de j<br>2. Meetic Affinity sélectionne pour vous<br>personnes qui vous correspondent<br>3. Découvrez immédiatement votre sél<br>personnalisée de célibataires !<br>Découvrez la rencontre                 | rous<br>Ident.<br>Jes<br>eection<br>par affinités                                                  | Meetic Mooile, tous | Meetic Mobile, accédez au<br>depuis votre téléphone mob<br>Télécharge fappication Meet<br>Windows Phone 7 – Nokia – IJ<br>Meetic est aussi disponible sur<br>Souscrivez à Meetic Mobile au<br>Découvrez                                                  | votre telephone mobile.<br>« services Meetic<br>lie.<br>c pour votre smartphone !<br>one (bientôt disponible)<br>tous les téléphones :<br>rec votre opérateur<br>Veetic Mobile |  |
|   |                                                             | Meetic Affinity sélectionne pour v<br>les célibataires qui vous correspon<br>1. Répondez des à présent au test de j<br>2. Meete Affinity sélectionne pour vous<br>personnes qui vous correspondent<br>3. Découvrez immédiatement votre sél<br>personnalisée de célibataires !<br>Découvrez la rencontre                  | rous<br>Ident.<br>personalité:<br>Ies<br>ection<br>par affinités                                   |                     | Meetic Mobile, accédez au<br>depuis voire téléphone mob<br>Téléchargez fappitcation Meet<br>Windows Phone 7 – Nokia – ipt<br>Meetic est ausai disponible sur<br>Souscrivez à Meetic Mobile an<br>Découvrez I                                             | votre telephone mobile.<br>« services Meetic<br>le.<br>c pour votre smartphone !<br>one (bientôt disponible)<br>tous les téléphones :<br>ec votre opérateur<br>Meetic Mobile   |  |
|   |                                                             | Meetic Affinity sélectionne pour v<br>les célibataires qui vous correspon<br>1. Répondez dés à présent au test de j<br>2. Meete Affinity sélectionne pour vous<br>personnes qui vous correspondent<br>3. Découvrez immédiatement votre sél<br>personnalisée de célibataires !<br>Découvrez la rencontre                  | rous<br>ident.<br>personnalté.<br>les<br>ection<br>par affinités<br>Découvres                      | Meetic Mooile, tous | Metic Mobile, accédez au<br>depuis voir éléphone mob<br>Téléchargez fapplication Meet<br>Windows Phone 7 – Nokia – ipt<br>Meetic est aussi disponible sur<br>Souscrivez à Meetic Mobile au<br>Découvrez                                                  | votre Quiz                                                                                                    |  |
|   | me                                                          | Meetic Affinity sélectionne pour v<br>les célibataires qui vous correspon<br>1. Répondez dès à présent au test de j<br>2. Meete Affinity sélectionne pour vous<br>personnes qui vous correspondent<br>3. Découvrez immédiatement votre sél<br>personnalisée de célibataires !<br>Découvrez la rencontre                  | rous<br>ident.<br>personnalté.<br>les<br>ection<br>par affinités<br>Découvrez                      | westic Mooile, tous | Meetic Mobile, accédez au<br>depuis voire léléphone mob<br>Téléchargez fappication Meeti<br>Windows Phone 7 – Nokia – Iph<br>Meetic est aussi disponible sur<br>Souscrivez à Meetic Mobile av<br>Découvrez I                                             | votre Quiz                                                                                                    |  |
|   | me                                                          | Meetic Affinity sélectionne pour v<br>les célinbatianes qui vous correspon<br>1. Répondez dès à présent au test de<br>2. Meetic Affinity sélectionne pour vous<br>personnes qui vous correspondent<br>3. Découvrez immédiatement votre sél<br>personnalisée de célibataires I<br>Découvrez la rencontre                  | rous<br>ident.<br>personnalté.<br>les<br>eetion<br>par affinités<br>Découvrez                      | vos points commune  | Meetic Mobile, accédez au<br>depuis voire téléphone mob<br>Téléchargez l'application Meeti<br>Windows Phone 7 – Nokia – Iph<br>Meetic est aussi disponible sur<br>Souscrivez à Meetic Mobile av<br>Découvrez l                                           | votre Quiz                                                                                                    |  |
|   | me                                                          | Meetic Affinity sélectionne pour v les célinbaliares qui vous correspon 1. Répondez des à présent au test de 2. Meetic Affinity sélectionne pour vous personnes qui vous correspondent 2. Découvrez immédiatement votre sél personnaisé de célistatires I Découvrez la rencontre Code Code Code Code Code Code Code Code | rous<br>ident.<br>personnalté.<br>les<br>ection<br>par affinités<br>Découvrez<br>ONL               | wos points commun   | Meetic Mobile, accédez au<br>depuis voire téléphone mob<br>Téléchargez fapplication Meeti<br>Windows Phone 7 – Nokia – Iph<br>Meetic est aussi disponible sur<br>Souscrivez à Meetic Mobile a<br>Découvrez I<br>s ! Invitez-le à répondre à<br>RECHERCHE | votre Quiz                                                                                                    |  |
|   | me                                                          | Alectic Affinity sélectionne pour v les célinbalines qui vous correspon 1. Répondez dés à présent au test de 2. Meetic Affinity sélectionne pour vous personnes qui vous correspondent 2. Découvrez inmédiatement votre sél Découvrez la rencontre Oditional de céliotatire s                                            | vous<br>ident.<br>personnalté.<br>les<br>eection<br>par affinités<br>Découvrez<br>Découvrez<br>ONL | vos points commune  | Meetic Mobile, accédez au<br>depuis voire téléphone mob<br>depuis voire téléphone mob<br>Téléchargez fapplication Meet<br>Windows Phone 7 – Nokia – Ipl<br>Meetic est aussi disponible sur<br>Souscrivez à Meetic Mobile a<br>Découvrez I<br>Découvrez I | votre Quiz                                                                                                    |  |

### Téléchargez Flash Player

# me9tic

#### meeticMessenger Quelques astuces pour démarrer un chat sur le nouveau chat de meetic:

#### Pour chatter sur meeticMessenger, il suffit de :

Soit cliquer sur le bouton Chat depuis le profil d'un membre qui vous intéresse (qui apparaîtra en jaune que si ce dernier est connecté en même temps que vous).

Soit cliquer sur la bulle chat qui devient rouge lorsqu'un membre vous invite à commencer une conversation meeticMessenger (cette alerte apparaît en haut des pages du site).

Une fois que la fenêtre de chat s'ouvre, si c'est vous qui invitez, vous pouvez directement taper votre message. En revanche, si vous répondez à une invitation, vous devrez cliquer su l'onglet « en attente », pour voir le message qui vous a été envoyé et y répondre.

| Pseudo 😑 Online                                                                           | Profils similaires • Ajouter à mes favoris                                                                                                    |
|-------------------------------------------------------------------------------------------|----------------------------------------------------------------------------------------------------|
| 33 ans , 166 cm<br>J'habite Manchester, North West En<br>Je cherche une femme max. 35 ans | ngland (Royaume-Uni)<br>S                                                                                                    |
| Silhouette :                                                                              | sportive                                                                                                    |
| Cheveux :                                                                                 | -                                                                                                    |
| Enfants :                                                                                 | aucun                                                                                                    |
| Mon trait de caractère le plus marqu                                                      | ué :                                                                                                    |
| Sorties :                                                                                 | -                                                                                                    |
| Hobbies :                                                                                 | -                                                                                                    |
| Activités sportives :                                                                     | -                                                                                                    |
| Je fume :                                                                                 | -                                                                                                    |
|                                                                                           |                                                                                                    |
| meetic                                                                                    | Retrouvez les hommes qui ont choisi l'ambiance select                                                                                                   |
| meetic                                                                                    | Retrouvez les hommes qui ont choisi l'ambiance select     ONLINE DAILY 6 RECHERCHE                                                                      |
|                                                                                           | Retrouvez les hommes qui ont choisi l'ambiance select      ONLINE DAILY 6 RECHERCHE      Seudo veut chatter rec vous. Lui répondre ?      Oui Plus tard |
| meetic<br>P<br>P<br>P<br>P<br>P<br>P                                                      | Retrouvez les hommes qui ont choisi l'ambiance select                                                                                                   |